# Comparison & Ex-Ante using a CIP - Add Investment

Last Modified on 13/02/2024 3:34 pm GMT

This article explains how to add investments to Comparison & Ex-Ante research, using a Central Investment Proposition. If you have not setup the CIP, this can be done in the Investment Pathways tab. For more information on how to create & build your CIP, see articles here.

Once the Research has been created, you can start to add Investments to Research. See articles on how to create Research - Comparison & Ex-Ante using a CIP- Creating through the homepage, Comparison & Ex-Ante using a CIP - Creating in the research tab or Comparison & Ex-Ante using a CIP - Creating research within a client record

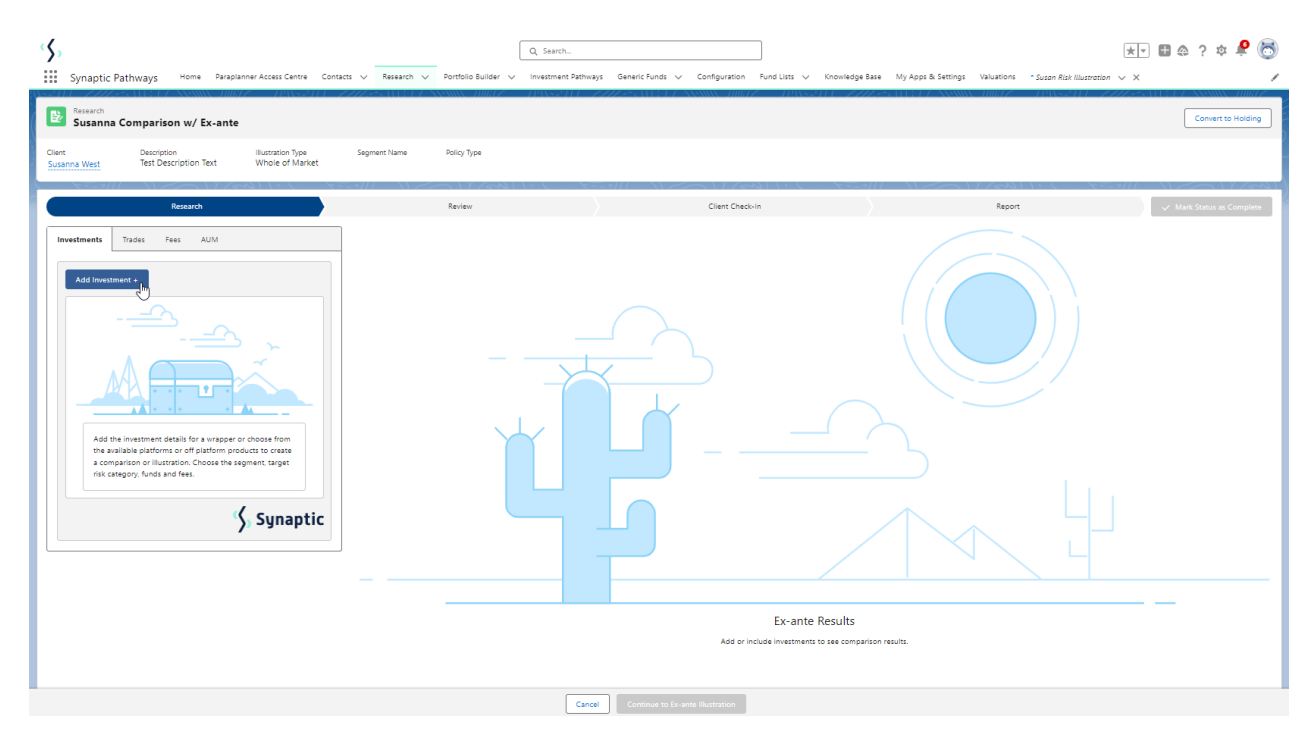

Add investment through the **Add Investment +** button:

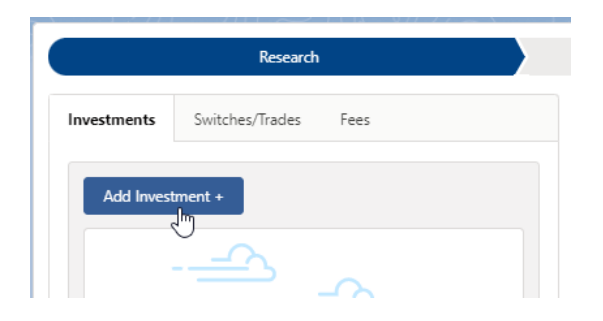

An Adviser Fees box will appear:

|                                                                                                    |                                                                                                    | Adviser Fees                                                                                                    |                      |
|----------------------------------------------------------------------------------------------------|----------------------------------------------------------------------------------------------------|----------------------------------------------------------------------------------------------------|----------------------|
| If you are going to add multiple inv<br>Wrapper then please enable the to<br>tab on the research step                             | restment wrappers to the comparison illustration and<br>ggle before selecting continue, otherwise you can op              | d you would like to specify the Adviser Fees per Investment<br>tionally add the fees below now or update later in the fees | Add Fees Per Wrapper |
| Adviser Fees<br>Adviser fees are pre-populated form<br>Initial Fee<br>% f<br>0.00%<br>Fee on Regular Contribution<br>% f<br>0.00% | n the chosen segment if present. You can change or<br>Regular Annual Fee<br>% £ 0.00%<br>Over How Many Contributions<br>0 | add fees below.<br>One off Fee for Advice<br>% <u>f</u> £0.00                                                              | 5 Restore Fees       |
|                                                                                                    |                                                                                                    |                                                                                                    | Cancel Continue      |

If you are going to add multiple investments to the comparison, you can either specify you would like to set fees by individual investment or by research.

**Add Fees Per Wrapper** will allow you to enter the adviser fees against the individual investment.

| Adviser Fees                                                                                                    |                      |
|----------------------------------------------------------------------------------------------------|----------------------|
| If you are going to add multiple investment wrappers to the comparison illustration and you would like to specify the Adviser Fees per Investment<br>Wrapper then please enable the toggle before selecting continue, otherwise you can optionally add the fees below now or update later in the fees<br>tab on the research step | Add Fees Per Wrapper |
|                                                                                                    | Cancel               |

If you would like to apply the fees to the research, enter the details below and **Continue.** 

Note: Fees can be updated in the Fees tab in the research.

|                                                                                                    |                                                                                                    | Adviser Fees                                                                                                    |                      |
|----------------------------------------------------------------------------------------------------|----------------------------------------------------------------------------------------------------|----------------------------------------------------------------------------------------------------|----------------------|
| If you are going to add multiple inv<br>Wrapper then please enable the tog<br>tab on the research step                      | estment wrappers to the comparison illustration and y<br>gle before selecting continue, otherwise you can optic              | ou would like to specify the Adviser Fees per Investment<br>onally add the fees below now or update later in the fees | Add Fees Per Wrapper |
| Adviser Fees<br>Adviser fees are pre-populated form<br>Initial Fee<br>% f 0.40%<br>Fee on Regular Contribution<br>% f 0.20% | a the chosen segment if present. You can change or ad<br>Regular Annual Fee<br>% £ 0.60%<br>Over How Many Contributions<br>0 | dd fees below.<br>One off Fee for Advice<br>% f<br>£200.00                                                            | ら Restore Fees       |
|                                                                                                    |                                                                                                    |                                                                                                    | Cancel Continue      |

For this example, we will add the fees per individual investment.

|                                                                                                    | Adviser Fe                                                                                                    | ees                                                                                      |                      |
|----------------------------------------------------------------------------------------------------|----------------------------------------------------------------------------------------------------|------------------------------------------------------------------------------------------|----------------------|
| you are going to add multiple investment<br>rapper then please enable the toggle bef<br>b on the research step | wrappers to the comparison illustration and you would like t<br>ore selecting continue, otherwise you can optionally add the f | to specify the Adviser Fees per investment<br>fees below now or update later in the fees | Add Fees Per Wrapper |
|                                                                                                    |                                                                                                    |                                                                                          | Cancel               |
|                                                                                                    | Choose Wrapper Type &                                                                                                    | Investment Details                                                                       |                      |
| Investment Segment Wrappe                                                                                      | & Rick Category                                                                                                    |                                                                                          |                      |
| Choose an investment wrapper and con                                                                           | plete the required fields to add this wrapper to the comparison                                                                | on of platforms and off platform products.                                               |                      |
| * Choose Wrapper Type                                                                                          | * Choose Target Risk Category                                                                                                  |                                                                                          |                      |
| Select an Option                                                                                               | 6 - Balanced (High End)                                                                                                    | •                                                                                        |                      |
| *Objectives & Needs                                                                                            | *Ability to Bear Losses                                                                                                    |                                                                                          |                      |
| Select an Option                                                                                               | Select an Option                                                                                                    | •                                                                                        |                      |
|                                                                                                    |                                                                                                    |                                                                                          |                      |
|                                                                                                    |                                                                                                    |                                                                                          |                      |
|                                                                                                    |                                                                                                    |                                                                                          |                      |
|                                                                                                    |                                                                                                    |                                                                                          |                      |

Complete the Wrapper Type, Target Risk Category, Objective & Needs and Ability to Bear Losses:

| Investment Segment, Wrapper & Ris<br>Choose an investment wrapper and complete th | ategory<br>quired fields to add this wrapper to the comparison of platforms and off platform products. |
|-----------------------------------------------------------------------------------|----------------------------------------------------------------------------------------------------|
| * Choose Wrapper Type                                                             | * Choose Target Risk Category                                                                          |
| Select an Option                                                                  | 6 - Balanced (High End)                                                                                |
| Investment Bond                                                                   | * Ability to Bear Losses                                                                               |
| Offshore Bonds                                                                    | Select an Option                                                                                       |
| Individual Savings Accounts                                                       |                                                                                                    |
| Income Drawdown                                                                   |                                                                                                    |
| General Investment Account                                                        |                                                                                                    |
| Pensions 🖑                                                                        |                                                                                                    |

Target Risk Category will automatically pull through if a attitude to risk questionnaire has been completed and set to default.

| Investment Segment, Wrapper & Risk Categor<br>Choose an investment wrapper and complete the required fin | <b>y</b><br>Ilds to add this wrapper to the comparison of platforms and |
|----------------------------------------------------------------------------------------------------|-------------------------------------------------------------------------|
| * Choose Wrapper Type                                                                                    | * Choose Target Risk Category                                           |
| Pensions 🔹                                                                                               | 6 - Balanced (High End)                                                 |
| * Objectives & Needs                                                                                     | * Ability to Bear Losses                                                |
| Select an Option                                                                                         | Select an Option                                                        |

| Investment Segment, Wrapper & Risk Cate<br>Choose an investment wrapper and complete the requi | egor<br>red fi | <b>'y</b><br>elds to add this wrapper to the comparison of platforms and off platform products. |
|------------------------------------------------------------------------------------------------|----------------|-------------------------------------------------------------------------------------------------|
| * Choose Wrapper Type                                                                          |                | * Choose Target Risk Category                                                                   |
| Pensions                                                                                       | •              | 6 - Balanced (High End)                                                                         |
| *Objectives & Needs                                                                            |                | * Ability to Bear Losses                                                                        |
| Select an Option                                                                               | •              | Select an Option                                                                                |
| Preservation                                                                                   |                |                                                                                                 |
| Growth                                                                                         |                |                                                                                                 |
| Income 🖑                                                                                       |                |                                                                                                 |
| Hedged                                                                                         |                |                                                                                                 |
| Leveraged Return                                                                               |                |                                                                                                 |

| Investment Segment, Wrapper & Risk C<br>Choose an investment wrapper and complete the re | ategory<br>quired fiel | ds to add this wrapper to the comparison of | platforms and off |
|------------------------------------------------------------------------------------------|------------------------|---------------------------------------------|-------------------|
| * Choose Wrapper Type                                                                    |                        | * Choose Target Risk Category               |                   |
| Pensions                                                                                 | •                      | 6 - Balanced (High End)                     | •                 |
| * Objectives & Needs                                                                     |                        | * Ability to Bear Losses                    |                   |
| Growth                                                                                   | •                      | Select an Option                            | •                 |
|                                                                                          |                        | Limited Capital Loss                        |                   |
|                                                                                          |                        | No Capital Guarantee                        |                   |
|                                                                                          |                        | Loss Beyond Capital                         |                   |

Once all fields have been completed, further detail will appear below:

| Choose an investment wrapper and                                                                    | complete the required fields                             | s to dou this mapper to the  |                                                                           |   |                                                 |
|----------------------------------------------------------------------------------------------------|----------------------------------------------------------|------------------------------|---------------------------------------------------------------------------|---|-------------------------------------------------|
| * Choose Wrapper Type                                                                               |                                                          | * Choose Target Risk Categor | Ŋ                                                                         |   |                                                 |
| Pensions                                                                                            | •                                                        | 6 - Balanced (High End)      | •                                                                         |   |                                                 |
| *Objectives & Needs                                                                                 |                                                          | * Ability to Bear Losses     |                                                                           |   |                                                 |
| Growth                                                                                              | •                                                        | No Capital Guarantee         | •                                                                         |   |                                                 |
| Test Objective/Goal Description                                                                     |                                                          |                              |                                                                           |   |                                                 |
| * Initial Amount £                                                                                  |                                                          | Transfer In Amount £         |                                                                           |   |                                                 |
| *Initial Amount £                                                                                   |                                                          | Transfer In Amount £         |                                                                           |   |                                                 |
| * Initial Amount £  Contributions Regular Contribution £                                            | Frequency of Co                                          | Transfer In Amount £         | Indexation Rate for Contribution                                          | 1 | Indexation Rate %                               |
| * Initial Amount £                                                                                  | Frequency of Co                                          | Transfer In Amount £         | Indexation Rate for Contribution                                          | • | Indexation Rate %                               |
| * Initial Amount £  Contributions Regular Contribution £  Withdrawals                               | Frequency of Co                                          | Transfer In Amount £         | Indexation Rate for Contribution                                          | Ţ | Indexation Rate %                               |
| *Initial Amount £  Contributions Regular Contribution £  Withdrawals Regular Withdrawal £           | Frequency of Co<br>Monthly<br>Frequency of Wi            | Transfer In Amount £         | Indexation Rate for Contribution None Indexation Rate for Withdrawal      | ¥ | Indexation Rate % 0.00% Indexation Rate %       |
| * Initial Amount £  Contributions Regular Contribution £  Withdrawals Regular Withdrawal £          | Frequency of Co<br>Monthly<br>Frequency of Wi            | Transfer In Amount £         | Indexation Rate for Contribution None Indexation Rate for Withdrawal None | • | Indexation Rate % 0.00% Indexation Rate % 0.00% |
| * Initial Amount £  Contributions Regular Contribution £  Withdrawals Regular Withdrawal £  Summary | Frequency of Co<br>Monthly<br>Frequency of Wi<br>Monthly | Transfer In Amount £         | Indexation Rate for Contribution None Indexation Rate for Withdrawal None | ¥ | Indexation Rate % 0.00% Indexation Rate % 0.00% |

## Enter the **Investment Details.**

| Investment Details              |                           |                                  |                          |
|---------------------------------|---------------------------|----------------------------------|--------------------------|
| Objective / Goal description    |                           |                                  |                          |
| Test Objective/Goal Description |                           |                                  |                          |
| * Initial Amount £              | Transfer In Amount £      |                                  |                          |
| £10,562.00                      | £200,263.00               |                                  |                          |
| Contributions                   |                           |                                  |                          |
| Regular Contribution £          | Frequency of Contribution | Indexation Rate for Contribution | Indexation Rate %        |
| £200.00                         | Monthly                   | Retail Price Index (RPI) 9% 🔹    | 9.00%                    |
| Withdrawals                     |                           |                                  |                          |
| Regular Withdrawal £            | Frequency of Withdrawal   | Indexation Rate for Withdrawal   | Indexation Rate %        |
| £500.00                         | Annually 🔻                | Retail Price Index (RPI) 9% 🔹    | 9.00%                    |
| Summary                         |                           |                                  |                          |
| Total Initial + Transfer        | Total of Contributions    | Total of Withdrawals             | Net Investment Over Term |
| £210,825.00                     | £36,463.03                | -£7,596.46                       | £239,691.57              |

Once entered, a summary will be calculated:

| Summary                  |                        |                      |                          |
|--------------------------|------------------------|----------------------|--------------------------|
| Total Initial + Transfer | Total of Contributions | Total of Withdrawals | Net Investment Over Term |
| 1210,023.00              | £30,403.03             | -11,550.40           | 1233,031.37              |

Select the **Portfolio, Fund** or **Generic Fund** in the **Fund Selection** area:

Please note - As we have selected a segment, only funds and portfolios configured in the CIP will be returned. If nothing is returned, check that the fund/portfolio has been added to the CIP and assigned to the chosen segment. See articles Central Investment Proposition - Adding Portfolios, Central Investment Proposition - Adding Fund Lists, Central Investment Proposition - Adding Portfolios to a Segment & Central Investment Proposition - Adding Fund Lists to a Segment.

| Fund Selectio<br>Select a portfolio | n<br>or an individual fund as the basis of the investment. |
|-------------------------------------|------------------------------------------------------------|
| Search by<br>Portfolio              | Fund Generic Fund                                          |
| All                                 | Q Search portfolios                                        |

Choose either Portfolio, Fund or Generic Fund

| Fund Selection<br>Select a portfolio or an individual fund as the basis of the investment |      |                   |   |
|-------------------------------------------------------------------------------------------|------|-------------------|---|
| Search by                                                                                 |      |                   | _ |
| Portfolio                                                                                 | Fund | Generic Fund      |   |
|                                                                                           |      |                   |   |
| All                                                                                       | ▼ Na | Search portfolios |   |

If Portfolio is selected, you are able to select the type of portfolio in the **All** drop down:

| Fund<br>Select | Selection<br>a portfolio or an indiv | vidual | fund as the basis of the investment. |
|----------------|--------------------------------------|--------|--------------------------------------|
| Search         | ı by                                 |        |                                      |
| Por            | tfolio Fund                          | Ge     | neric Fund                           |
| All            | -                                    | ۹      | Search portfolios                    |
| ~              | All                                  |        |                                      |
|                | In-House Discretionary               | y      |                                      |
|                | Bespoke Portfolio                    |        |                                      |
|                | Discretionary Fund Ma                | an     |                                      |
|                | Insurance Distribution               | D      |                                      |
|                | Model Portfolio                      |        |                                      |
|                | Multi-Asset                          |        |                                      |

In this example, we have selected **Discretionary Fund Managers.** 

When searching, only Portfolios offered by Discretionary Fund Managers will be returned:

| Fund Selection<br>Select a portfolio or an | n individual fund as the basis of the investment.                                                                                    |
|--------------------------------------------|----------------------------------------------------------------------------------------------------|
| Search by                                  | d Caracia Eurod                                                                                                    |
| Portiolio Fun                              |                                                                                                    |
| Discretionar 🔻                             | Q Search portfolios                                                                                                    |
|                                            | Charles Stanley Dynamic Passive 2 • Charles Stanley (Risk) • Dynamic Passive • MPS • Moderately Cautious (Low End) • 3 • Strategic   |
|                                            | Charles Stanley Dynamic Passive 3 • Charles Stanley (Risk) • Dynamic Passive MPS • Balanced (Low End) • 5 • Strategic                |
|                                            | Charles Stanley Dynamic Passive 4 • Charles Stanley (Risk) • Dynamic Passive MPS • Balanced (High End) • 6 • Strategic Im            |
|                                            | Charles Stanley Dynamic Passive 5 • Charles Stanley (Risk) • Dynamic Passive MPS • Moderatelv Adventurous (High End) • 8 • Strategic |
|                                            | Advanced Search                                                                                                    |

Advanced Search allows you narrow the search by Promoter, Range, Risk Category & Portfolio Basis:

| earch by        |        |                   | _     |
|-----------------|--------|-------------------|-------|
| Portfolio       | Fund   | Generic Fund      |       |
| Discretionar    | • Q    | Search portfolios |       |
| Advanced        | Search |                   | ×     |
| Promoter        |        |                   |       |
|                 |        |                   |       |
| Range           |        |                   |       |
|                 |        |                   |       |
| Risk Category   |        |                   |       |
| Select          |        |                   | ▼ ]   |
| Portfolio Basis |        |                   |       |
| Select          |        |                   | •     |
|                 |        | Cancel            | Apply |

If Risk Category is set, this will return DFM portfolios with a risk rating of Balanced (High End).

Click **Apply**:

### **Fund Selection**

Select a portfolio or an individual fund as the basis of the investment.

| Search by           |                   |      |
|---------------------|-------------------|------|
| Portfolio Fund      | Generic Fund      | ]    |
| Discretionar 🔻 🛛    | Search portfolios |      |
| Advanced Search     |                   | ×    |
| Promoter            |                   |      |
|                     |                   |      |
| Range               |                   |      |
|                     |                   |      |
| Risk Category       |                   |      |
| Balanced (High End) | )                 | ▼ ]  |
| Portfolio Basis     |                   |      |
| Select              |                   | •    |
|                     | Cancel            | pply |

# Fund Selectio

| Select a portfolio or Search by Portfolio F | an individual fund as the basis of the investment.                                                                                          |   |
|---------------------------------------------|----------------------------------------------------------------------------------------------------|---|
| Discretionar 💌                              | Q Filters: 1 X Search portfolios                                                                                                    |   |
|                                             | WealthSelect Managed Passive 7 • Quilter Investors (Risk) • WealthSelect Passive<br>MPS • Balanced (High End) • 6 • Strategic               | • |
|                                             | WealthSelect Responsible Passive 7 • Quilter Investors (Risk) • WealthSelect Responsible Passi<br>MPS • Balanced (High End) • 6 • Strategic |   |
|                                             | abrdn Index MPS 3 • abrdn Capital (Risk) • Index<br>MPS • Balanced (High End) • 6 • Strategic                                               |   |
|                                             | abrdn MPS 3 • abrdn Capital (Risk) • MPS<br>MPS • Balanced (Hinh End) • 6 • Stratenic                                                       |   |
|                                             | Advanced Search                                                                                                    | • |

#### Fund Selection

Select a portfolio or an individual fund as the basis of the investment, then select the growth, the default is Actuarial determined taxable and non-taxable growth rates for the master asset classes by weighting. For DFM, Multi-Asset and IDD funds, the stochastic growth rate is returned alternatively specify a Custom growth rate.

| Search by<br>Portfolio Fund Generic Fund                                                                     |          |
|----------------------------------------------------------------------------------------------------|----------|
| WealthSelect Managed Blend 7 • Quilter Investors (Risk) • Wealt<br>MPS • Balanced (High End) • 6 • Strategic | Select X |
| Actuarial Stochastic Custom 7.78%                                                                            |          |

## If selecting a fund, click **Fund**:

| Fund Selection<br>Select a portfolio or an individual fund as the basis of the investment |      |              |   |  |
|-------------------------------------------------------------------------------------------|------|--------------|---|--|
| Search by                                                                                 |      |              | _ |  |
| Portfolio                                                                                 | Fund | Generic Fund | ] |  |
|                                                                                           | J    |              | _ |  |

Search for funds using the fund name or fund code. If you would like to return parent only funds, tick the box:

| Fund Selection<br>Select a portfolio or an individual fund as the basis of the investment.            |  |  |  |  |
|----------------------------------------------------------------------------------------------------|--|--|--|--|
| Search by Portfolio Fund Generic Fund                                                                 |  |  |  |  |
| ☑ Only Return Parent                                                                                  |  |  |  |  |
| Q. ACDD                                                                                               |  |  |  |  |
| Vanguard LifeStrategy 60% Equity A Shares Acc<br>GB0083TYHH97 • ACDQ • Vanguard Investments UK Limite |  |  |  |  |

| Fund Selection<br>Select a portfolio or an individual fund as the basis of the investment, then select the growth, the default is Actuarial determined taxable and non-taxable growth rates for the master asset<br>classes by weighting. For DFM, Multi-Asset and IDD funds, the stochastic growth rate is returned alternatively specify a Custom growth rate. |  |  |  |  |
|----------------------------------------------------------------------------------------------------|--|--|--|--|
| Search by                                                                                                    |  |  |  |  |
| Portfolio Fund Generic Fund                                                                                                    |  |  |  |  |
| Vanguard LifeStrategy 60% Equity A Shares Acc<br>GB00B3TYHH97 • ACDQ • Vanguard Investments UK Limite                                                                                                    |  |  |  |  |
| Actuarial Stochastic Custom 0.00%                                                                                                    |  |  |  |  |

Click the **Lock Share Class** button if you would like the system to use the exact fund selected. If leaving unselected, the system will find a cheaper version of the fund in the research.

| Fund Selection<br>Select a portfolio or an individual fund as the basis of the investment, then select the growth, the default is Actuarial determined taxable and non-taxable growth rates for the master asset<br>classes by weighting. For DFM, Multi-Asset and IDD funds, the stochastic growth rate is returned alternatively specify a Custom growth rate. |  |  |  |  |
|----------------------------------------------------------------------------------------------------|--|--|--|--|
| Search by<br>Portfolio Fund Generic Fund                                                                                                    |  |  |  |  |
| Vanguard LifeStrategy 60% Equity A Shares Acc<br>GB00B3TYHH97 • ACDQ • Vanguard Investments UK Limite                                                                                                    |  |  |  |  |
| Actuarial Stochastic Custom 0.00%                                                                                                    |  |  |  |  |

You can set the growth rate. The system will default to Actuarial which is determined taxable and non-taxable growth rates for the master asset class by weighting. For DFM, Multi-Asset and IDD funds, the stochastic growth rate is returned. Alternatively, specify a Custom growth rate:

| Actuarial S | tochastic | Custom | 0.00% |
|-------------|-----------|--------|-------|
|             | 1         |        |       |

Click Save:

| Investment Details                                                                                               |                                                            |        |                                  |   |                          |  |
|----------------------------------------------------------------------------------------------------|------------------------------------------------------------|--------|----------------------------------|---|--------------------------|--|
| Objective / Goal description                                                                                     |                                                            |        |                                  |   |                          |  |
| Test Goal Description Text                                                                                       |                                                            |        |                                  |   |                          |  |
| * Initial Amount £                                                                                               | Transfer In Amo                                            | ount £ |                                  |   |                          |  |
| £200,000                                                                                                    |                                                            |        |                                  |   |                          |  |
| Contributions                                                                                                    |                                                            |        |                                  |   |                          |  |
| Regular Contribution £                                                                                           | Frequency of Contribution                                  |        | Indexation Rate for Contribution |   | Indexation Rate %        |  |
| £200                                                                                                    | Monthly                                                    | •      | Retail Price Index (RPI) 8.2%    | • | 8.20%                    |  |
| Withdrawals                                                                                                    |                                                            |        |                                  |   |                          |  |
| Regular Withdrawal £                                                                                             | Frequency of Withdrawal                                    |        | Indexation Rate for Withdrawal   |   | Indexation Rate %        |  |
| £500                                                                                                    | Annually                                                   | •      | Retail Price Index (RPI) 8.2%    | Ŧ | 8.20%                    |  |
| Summary                                                                                                    |                                                            |        |                                  |   |                          |  |
| Total Initial + Transfer                                                                                         | Total of Contributions                                     |        | Total of Withdrawals             |   | Net Investment Over Term |  |
| £200,000.00                                                                                                    | £35,099.70                                                 |        | -£7,312.44                       |   | £227,787.27              |  |
| Fund Selection<br>Select a portfolio or an individual f<br>Search by<br>Portfolio Fund<br>Royal London UK All Sh | fund as the basis of the investment.<br>hare Tracker Z Acc |        | ×                                |   |                          |  |
| GB00B533V415 • DAZ7 •                                                                                            | Royal London Unit Tst Mgrs                                 |        | ^                                |   |                          |  |

Once saved, the results will be displayed. Please note - As we have used a Central Investment Proposition and selected a segment, only platforms, off platform products, portfolios and funds configured in the CIP will pull through.